### DEC TRNcontroller 100 Hardware Installation

Order Number: EK-DEQRA-IN. B01

August 1952

This guide describes how to configure and install the DEC <sup>TM</sup> TRNcontroller 100 Q-bus-to-Token Ring Adapter (DECRA) in a VAX<sup>TM</sup> Q-bus-based computer. It also describes how to run power-up diagnostic tests to v. ate the hardware functionality of the DEQRA board after installation.

Revision/Update Information: This is a revised guide. Operating System/Version: VMS V5.5

### Augost 1992

The information in this document is subject to change without notice and should not be construed as a commitment by Digital Equipment Corporation. Digital Equipment Corporation assumes no responsibility for any errors that may appear in this document.

The software described in this document is furnished under a license and may be used or copied only in accordance with the terms of such license.

No responsibility is assumed for the use or reliability of software on equipment that is not supplied by Digital Equipment Corporation or its affiliated companies.

Restricted Rights: Use, duplication, or disclosure by the U.S. Government is subject to restrictions set forth in subparagraph (c)(1)(ii) of the Rights in Technical Data and Computer Software clause at DFARS 252.227-7013.

### © Digital Equipment Corporation 1992. All Rights Reserved Printed in 'J.S.A.

The following are trademarks of Digital Equipment Corporation: DEC, DECrei, MicroVAX, VAX, VMS, and the Digital logo.

The following are third-party trademarks: Motorola is a registered trademark of Motorola, Inc. TMS380C16 and BUDS (software) are trademarks of Texas Instruments. Z-BUS is a trademark of Zilog Inc.

This guide was produced by Telecommunications and Networks Publications.

### Contents

| Pr | ciace .                                                                       |                                                                                                    | v                                                                               |
|----|-------------------------------------------------------------------------------|----------------------------------------------------------------------------------------------------|---------------------------------------------------------------------------------|
| -  | Overvi                                                                        | BW                                                                                                    |                                                                                 |
|    | 1.1<br>1.2                                                                    | DEC TRNcontroller 100 Description                                                                                                    | 1–1<br>1–3                                                                      |
| 2  | DEQR/                                                                         | A Technical Specifications                                                                                                    |                                                                                 |
|    | 2.1<br>2.2                                                                    | Power Requirements                                                                                                    | 2-1<br>2-1                                                                      |
| 3  | Antiste                                                                       | tic Precautions and Inspection Procedures                                                                                                    |                                                                                 |
|    | 3.1<br>3.2                                                                    | Antistatic Precautions                                                                                                    | 3-1<br>3-3                                                                      |
| 4  | Hardw                                                                         | are Configuration and Installation                                                                                                    |                                                                                 |
|    | 4.1<br>4.2<br>4.3<br>4.4<br>4.4.1<br>4.4.2<br>4.5<br>4.6<br>4.7<br>4.8<br>4.9 | TRNcontroller 100 Switches, Jumpers, and Diagnostic   Indicators   TRNcontroller 100 Ports   Selecting the Shared Memory Base Address   Selecting the CSR and Interrupt Vector Addresses   Setting the DEQRA CSR Address Switches   Setting the DEQRA Vector Address Switches   Positioning Jumper JP1   Installing the DEQRA Board   Installing the Gap Filler Assembly   Connecting the DEQRA to the Token Ring Network   Powering Up the DEQRA | 4-1<br>4-4<br>4-5<br>4-6<br>4-8<br>4-10<br>4-12<br>4-13<br>4-15<br>4-17<br>4-17 |

### 5 DEQRA Reset Test Sequence

| 5.1   | Basic Checks                            | 5-2 |
|-------|-----------------------------------------|-----|
| 5.1.1 | Enable or Disable Shared Memory Routine | 53  |
| 5.1.2 | Console Initialization Routine          | 5-4 |
| 5.1.3 | System RAM Test Routine                 | 55  |
| 5.1.4 | System Initialization Routine           | 56  |
| 5.1.5 | Finish Basic Tests Routine              | 5-6 |
| 5.2   | Device Tests                            | 5?  |
| 5.3   | Download Preparation                    | 5-9 |

### index

### Figures

| 1-1        | DEQRA Block Diagram                                     | 1-2  |
|------------|---------------------------------------------------------|------|
| 1-2        | DEQRA/TRDRIVER Installation Flowchart                   | 1-4  |
| 4-1        | DEQRA Board Components                                  | 4-3  |
| 4-2        | TRNcontroller 100 Ports                                 | 4-4  |
| 43         | Shared Memory Switches MEM_SW                           | 4-5  |
| <b>A-A</b> | Selecting the CSR Address                               | 4-8  |
| 4-5        | Selecting the Interrupt Vector Address                  | 4-10 |
| 4-6        | Location and Position of Jumper JP1                     | 4-12 |
| 4-7        | Attaching the Gap Filler Assembly                       | 4-16 |
| <b>4-8</b> | LED Display Pattern for Successful Internal Diagnostics | 4–18 |

### Tables

| 1                   | Document Conventions             | vi   |
|---------------------|----------------------------------|------|
| 2-1                 | DEQRA Power Requirements         | 2-1  |
| 2-2                 | DEQRA Environmental Requirements | 2-2  |
| 3-1                 | DEQRA Option Contents            | 33   |
| 4-1                 | DEQRA Board Component            | 4-2  |
| 4-2                 | Shared Memory Base Address       | 46   |
| 43                  | CSR Switch Settings              | 4-9  |
| <b>A</b> - <b>A</b> | Vector Switch Settings           | 4-11 |
| 5-1                 | Basic Checks                     | 5-2  |
| 5-2                 | Device Tests                     | 5-7  |
| 5-3                 | Download Preparation             | 59   |

### Preface

### Purpose of this Guide

This guide describes how to configure and install the DEC TRNcontroller 100 Q-Bus-to-Token Ring Adapter (DEQRA) in a Digital Equipment Corporation VAX  $^{TM}$  Q-bus-based computer. It also describes how to run power-up diagnostic tests to validate the hardware functionality of a DEQRA board after installation.

### **Intended Audience**

This guide is intended for Digital Customer Services personnel and selfmaintenance customers who install and maintain the DEQRA board in the backplane of a Digital VAX host computer. The installer should be familiar with the following host computer operations or features:

- Startup and shutdown procedures
- Printed circuit module installation and removal procedures
- Input/Output (I/O) cable installation and routing techniques
- Hardware configuration

### **Associated Documents**

Additional information about the DEC TRNcontroller 100 product can be found in the following documents:

• DEC TRNcontroller 100 Hardware Description and Debugging

Provides a detailed description of the DEC TRNcontroller 100 and describes its theory of operation. This guide also describes the use of the debugging tool ODT.

- DEC Token Ring Network Device Driver for VMS Installation Describes how to install the TRDRIVER software.
- DEC Token Ring Network Device Driver for VMS Use and Programming Describes how to use the VMS Network Control Program (NCP) to configure the DEQRA in a DECnet-VAX environment.
- Token Ring Access Method, IEEE STD 802.5-1989

Specifies the formats and protocols used by the Token-Passing medium access control (MAC) sublayer, the physical layer, and the means of attachment to the token-passing ring physical medium.

• VMS System Generation Utility Manual

Describes the System Generation Utility (SYSGEN) for use on VAX processors.

### Conventions

Table 1 lists the conventions used in this guide.

| Convention   | Description                                                                                  |  |  |  |  |  |
|--------------|----------------------------------------------------------------------------------------------|--|--|--|--|--|
| NOTE         | Contains information that may be of special importance to the user.                          |  |  |  |  |  |
| CAUTION      | Contains information to prevent damage to software or hardware.                              |  |  |  |  |  |
| Special Type | Indicates examples of system output or user input. Special type in red indicates user input. |  |  |  |  |  |
| Return       | Indicates that you press the Return key.                                                     |  |  |  |  |  |
| Ctrl/Z       | Indicates that in examples you press the Ctrl key and the Z key, simultaneously.             |  |  |  |  |  |

### **Table 1 Document Conventions**

### Overview

This chapter provides a brief product and installation overview for the DEC<sup>™</sup> TRNcontroller 100 Q-Bus-to-Token Ring adapter (DEQRA).

The DEQRA works with the DEC Token Ring Network Device Driver for VMS (TRDRIVER) as a system. The TRDRIVER software provides a programmable interface to the DEQRA in a DECnet<sup>TM</sup>-VAX environment. You should install the DEQRA hardware module before you install the TRDRIVER software. The TRDRIVER installation procedure requires information made available during the first part of the DEQRA installation. Refer to the DEC Token Ring Network Device Driver for VMS Installation guide for information on installing the TRDRIVER.

The time involved in installing both the hardware and the software components is approximately 15 minutes. The exact installation time depends on your media and on your system configuration.

### 1.1 DEC TRNcontroller 100 Description

The DEQRA is a single-board computer that has a central processing unit, random access memory, programmable read-only memory, token-ring interface circuitry, and host interface circuitry. The DEQRA provides the communication link between Q-bus-based Digital Equipment Corporation VAX computers and an IEEE 302.5 industry standard 4 Mbits or 16 Mbits token ring network. In addition, the DEQRA is mountable in any peripheral position of a suitably configured Digital Equipment Corporation VAX computer using a Q-bus and is physically compatible with Digital's EMI shielded, BA200/400 series enclosures.

Figure 1-1 shows a block diagram of the DEQRA controller.

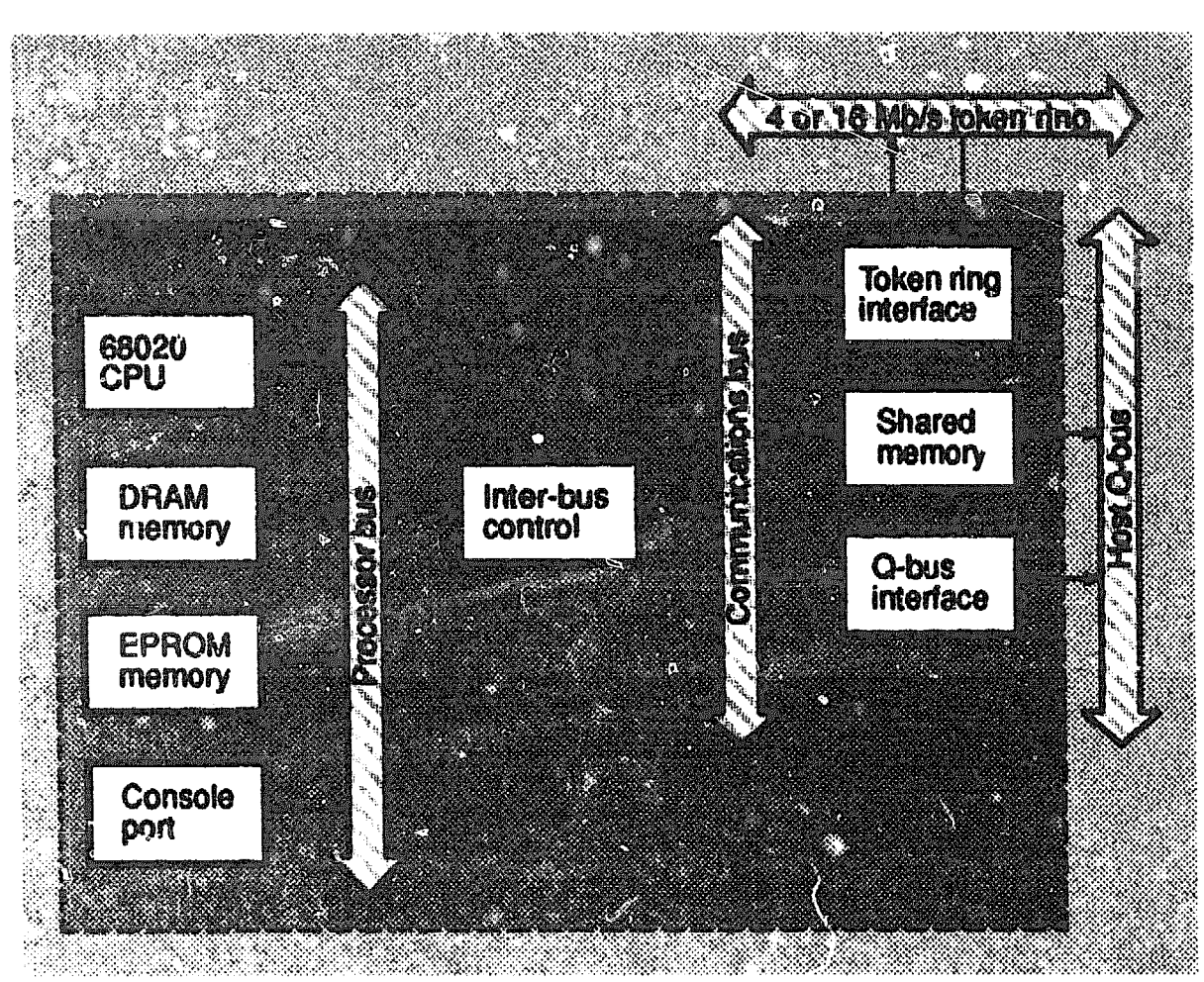

Figure 1-1 DEQRA Block Diegram

LKG-4941-911

The processing capacity of the DEQRA relieves the host computer of the resource-consuming burden associated with data transmission, protocol handling, and so on. The microcomputer intelligence in the DEQRA, combined with the control software downloaded from the Digital host, perform all the routine and special tasks associated with message transmission and reception.

In addition, the DEQRA has a direct token-ring port connector built into its recessed handle that uses a BN26P series cable to connect the DEQRA to the token ring network.

### 1.2 Hardware/Software Installation Procedure

Figure 1-2 illustrates the installation procedure for the DEC TRNcontroller 100 hardware and software. Figure 1-2 also provides the titles of the individual books that allow you to accomplish the installations.

### Figure 1-2 DEGRA/TRDRIVER Installation Flowchart

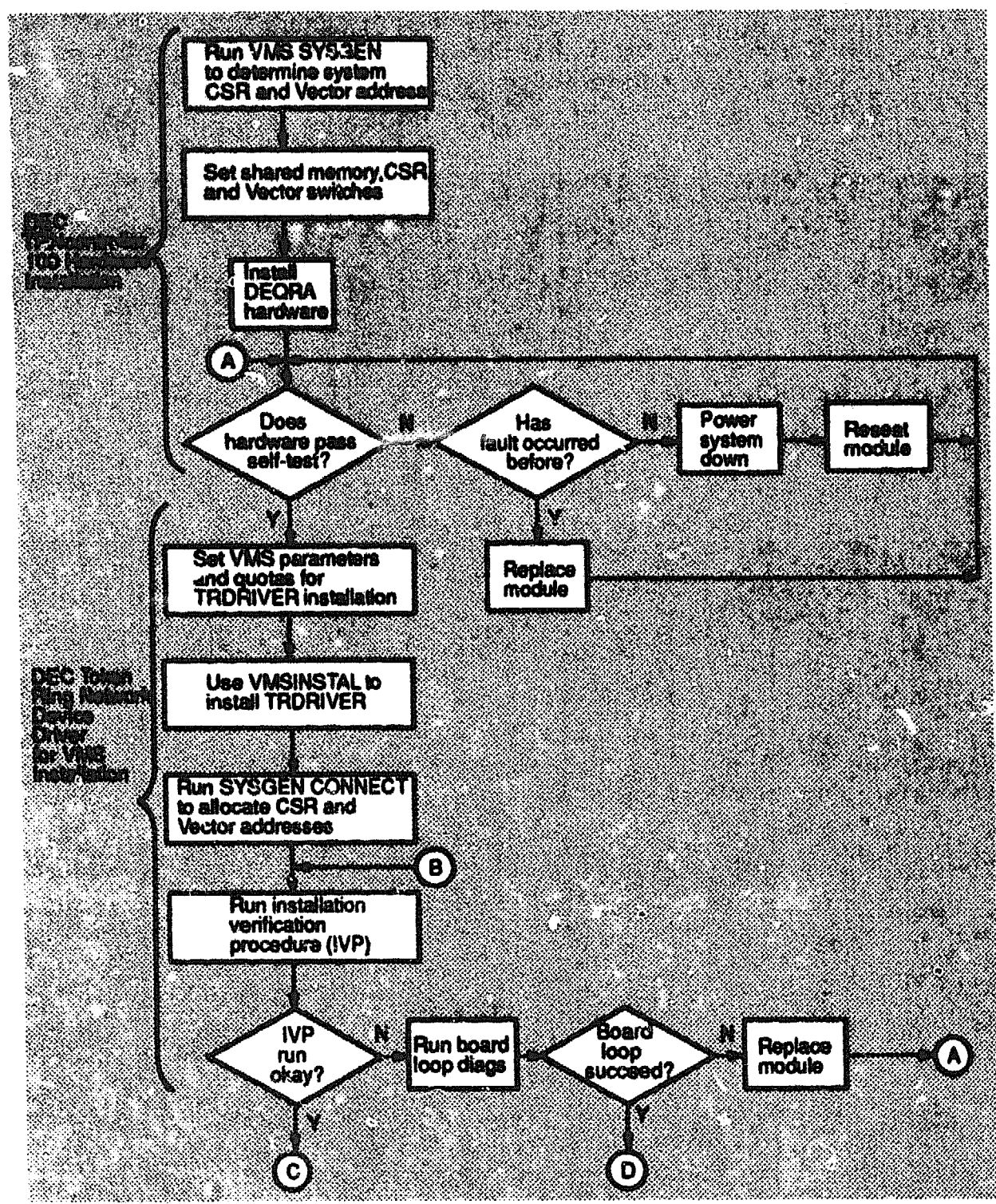

LKG-6184-911

(continued on next page)

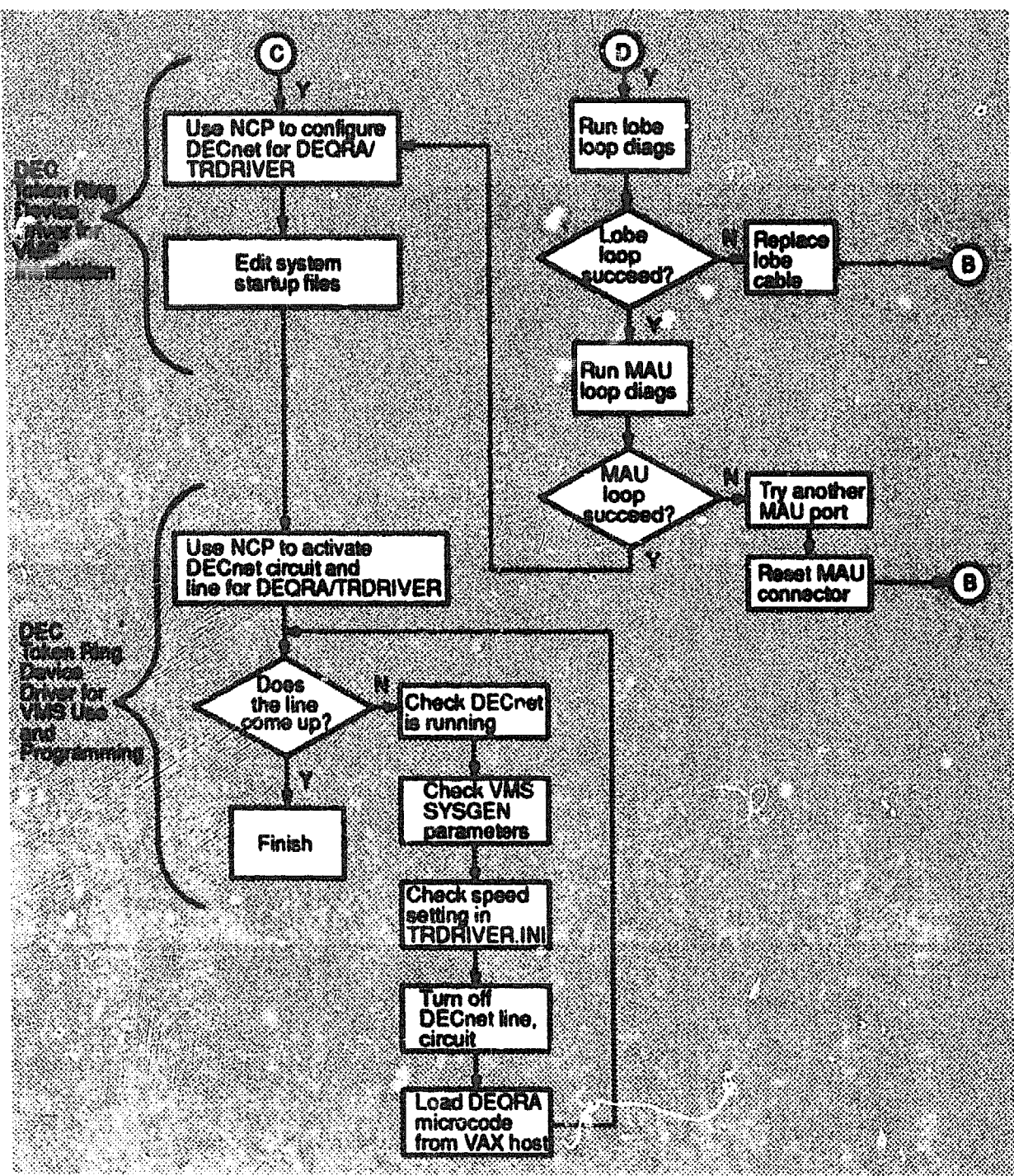

### Figure 1-2 (Cont.) DEQRA/TRDRIVER Installation Flowchart

LKG-5105-921

### **DEQRA** Technical Specifications

This chapter describes the power and environmental requirements for the DEC TRNcontroller 100 Q-bu3 to Token Ring Adapter (DEQRA).

### 2.1 Power Requirements

Table 2-1 defines the power requirements for the DEQRA that the host power supply must meet. You must consider all peripheral devices in the system when figuring power supply constraints.

### Table 2–1 DEQRA Power Roquirements

| ų įstaus <sup>a</sup> i (taratininkas, piesas antoninkas) (1), spillių statininkas | Token Ring               | Maximum Current Drain |          |  |  |
|------------------------------------------------------------------------------------|--------------------------|-----------------------|----------|--|--|
|                                                                                    |                          | +5 Vdc                | +12 Vdc  |  |  |
| DEQRA                                                                              | 4 or 16 Mbits token ring | 5.0 amps              | 0.1 amps |  |  |

### 2.2 Environmental Requirements

To ensure reliable operation of the DEQRA and its host system, the room in which the equipment is installed should provide cool, filtered, humidified air. The temperature within the room should be held as stable as possible to prevent thermal-related failures.

Keep the humidity high enough to reduce the static electricity that low humidity can contribute to. Table 2-2 defines the environmental requirements for the DEQRA.

| Environmental<br>Specification | Rango                                                 | Hecommended<br>Operating Condition |
|--------------------------------|-------------------------------------------------------|------------------------------------|
| Tèmperature                    | Operating, 10° to 40°C<br>Nonoperatir.g, -40° to 65°C | 20°C                               |
| Humidity                       | Noncondensing 10% to 90%                              | 45%                                |

| Table | 2-2 | DEGRA | Environmental | Recuirements |
|-------|-----|-------|---------------|--------------|
|-------|-----|-------|---------------|--------------|

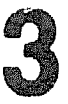

### Antistatic Precautions and Inspection Procedures

This chapter explains how to unpack and inspect the DEQRA board. Also included in this chapter, are the antistatic precautions you should adhere to when unpacking, inspecting, and handling the DEQRA board.

### 3.1 Antistatic Precautions

The DEQRA board contains integrated circuits that are sensitive to electrostatic discharge (ESD). Improper handling and ESD can damage the DEQRA and result in symptoms ranging from unreliable operation to failure.

CAUTION

Never handle the DEQRA when it is outside of its protective bag without wearing a static-guard wrist strap or taking an equivalent grounding precaution. A disposable static-guard wrist strap is shipped with each DEQRA board.

### ATTENTION

Vous ne devez pas manipuler le module DEQRA une fois sorti de son sac antistatique sans porter un bracelet antistatique ou sans prendre une précaution équivalente de mise à la terre. Un bracelet antistatique est fourni avec le module DEQRA. No se debe manipular la DEQRA cuando se encuentre fuera de la bolsa protectora, si no se lleva puesta una muñequera antiestática o se toman precauciones equivalentes con vistas a la conexión a tierra. Las placas DEQRA se entregan con una muñequera desechable del tipo citado.

### VORSICHT

Legen Sie die mitgelieferte antistatische Gelenkmanschette an, bevor Sie die DEQRA-Karte aus der Schutzhülle nehmen und damit arbeiten.

Standard ESD handling precautions are sufficient to protect the DEQRA. If you are not familiar with these techniques, take the following precautions:

- Place the antistatic grounding strap (provided) around your wrist.
- Leave the DEQRA board inside its antistatic plastic bag until you are ready to inspect, configure, or install the board.
- Keep the solder side of the DEQRA in direct contact with the antistatic bag, when inspecting or configuring the board.
- Discharge any electro-static charge from your body before installing the DEQRA board or removing it from the computer. To do this, place a hand on the conductive metal surface of the computer chassis.
- Return the board to the antistatic bag immediately after inspection, configuration, or removal from the host backplane.

### 3.2 Initial DEQRA Inspection Procedure

Observing normal antistatic precautions (see Section 3.1), unpack and inspect the DEQRA using the following procedure:

- 1. Remove all DEQRA components (i.e. DEQRA board, hardware, and documentation) from their shipping packages.
- 2. Check the packing list against the items shipped. Table 3-1 is a list of items shipped with the DEQRA.
- 3. Remove the DEQRA board from its antistatic plastic bag and check the overall appearance of the board for damage that may have occurred during shipping.

| DEGRA Option | Enclosure Type | Componenta                                                      |
|--------------|----------------|-----------------------------------------------------------------|
| DEQRA-CA     | BA200/400      | DEQRA controller board                                          |
|              |                | Gap filler panel kit <sup>1</sup> (part number 70-24505-<br>01) |
|              |                | TRDRV/VMS license letter                                        |
|              |                | TRDRV/VMS H-kit <sup>2</sup>                                    |
|              |                | DEC TRNcontroller 105 Hardware<br>Installation                  |

Table 3-1 DEGRA Option Contents

<sup>1</sup>The gap filler panel kit contains two gap filler assemblies (part number 70-24071-01). <sup>2</sup>The TRDRV/VMS H-kit is part of the DEQRA, but is shipped separately.

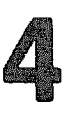

### Hardware Configuration and Installation

This chapter explains how to configure and install the DEQRA board. Specifically it explains how to:

- Locate and define the key components needed to configure the DEQRA
- Select the shared memory base address
- Select the control/status register (CSR) address
- Select the interrupt vector address
- Position the shared memory ENABLE jumper (JP1)
- Install the DEQRA into the host computer
- Powerup the DEQRA

### 4.1 TRNcontroller 100 Switches, Jumpers, and Diagnostic Indicators

The DEQRA has several components that control its operation and signify status. Table 4–1 lists these components and their respective functions. See Figure 4–1 for the locations of these components.

| Component                               | Function                                                                                                    |
|-----------------------------------------|----------------------------------------------------------------------------------------------------|
| Nonmaskable interrupt switch (NMI)      | The NMI switch places the DEQRA<br>processor into the online debugging mode<br>(ODT68). This switch is not used in normal<br>operation.                                       |
| Reset switch (RST)                      | The RST switch causes the DEQRA<br>processor to reset and run onboard powerup<br>diagnostics. This switch is not used in<br>normal operation.                                 |
| Q-bus address switches (CSR_SW)         | The eleven individual switches on the DEQRA's control/status register (CSR) switchpack determine the address of the board's CSR.                                              |
| Shared memory switches (MEM SW)         | The three shared memory switches<br>determine one-half megabyte increments of<br>shared Q-bus memory space.                                                                   |
| Vector address switches                 | The seven vector address switches select<br>the 7xx vector address area or the 3xx<br>vector address area.                                                                    |
| Jumper (JP1)                            | The JP1 jumper determines whether the DEQRA's shared memory is visible to the host at powerup. In normal operation the jumper is set so the DEQRA's shared memory is visible. |
| Diagnostic Light Emitting Diodes (LEDs) | These eight LEDs indicate the status of<br>the DEQRA diagnostic tests or application<br>software. See chapters 4 and 5 for the<br>actual diagnostic tests and LED displays.   |

### Table 4-1 DEQRA Board Components

### Figure 4-1 DEGRA Board Components

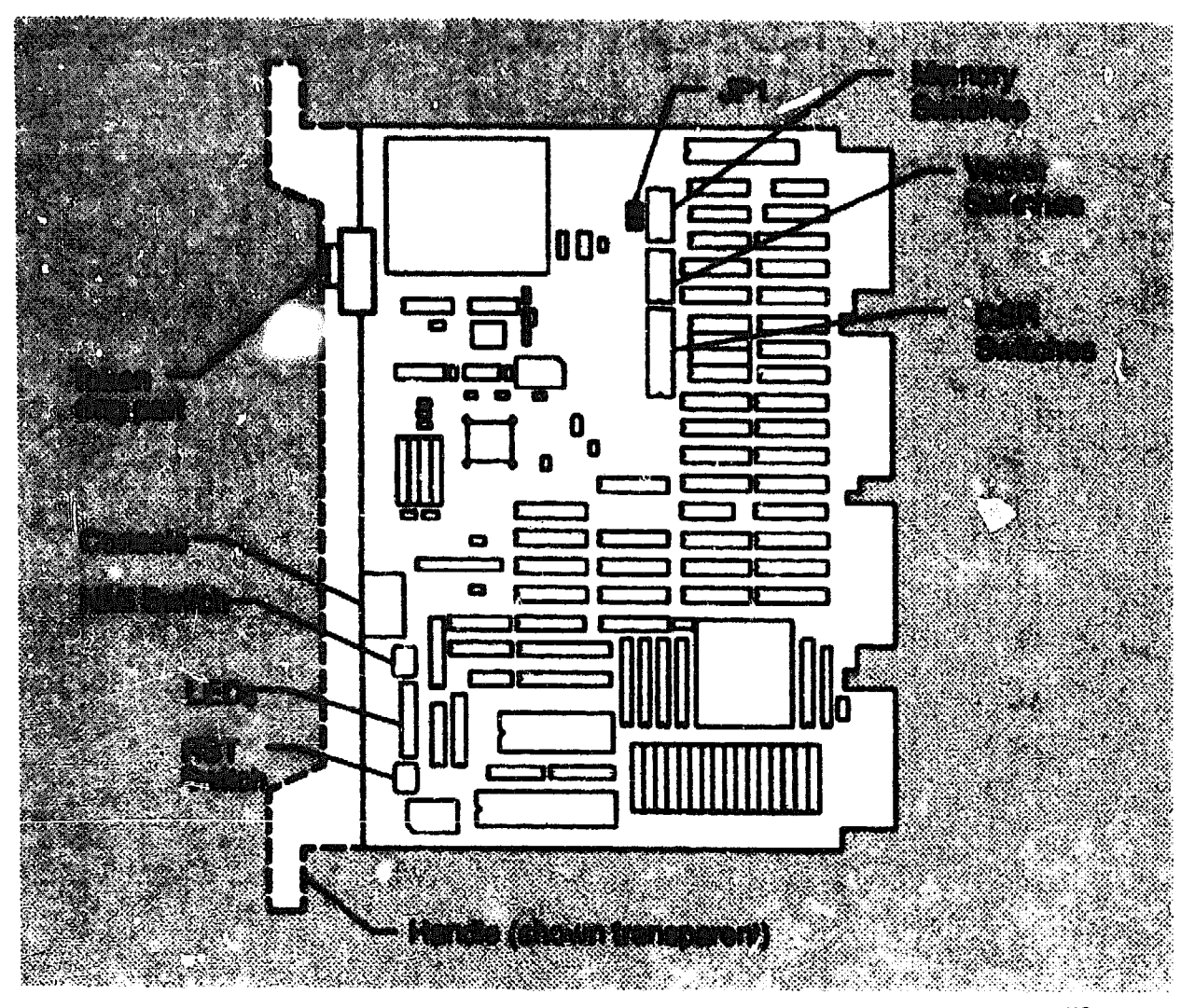

LKG-4943-011

### 4.2 TRNcontroller 100 Ports

The DEQRA board uses its handle to house the token ring connector and the console LO connector ports. See Figure 4-2 for the location of these connector ports.

### Figure 4-2 TRNcontroller 100 Ports

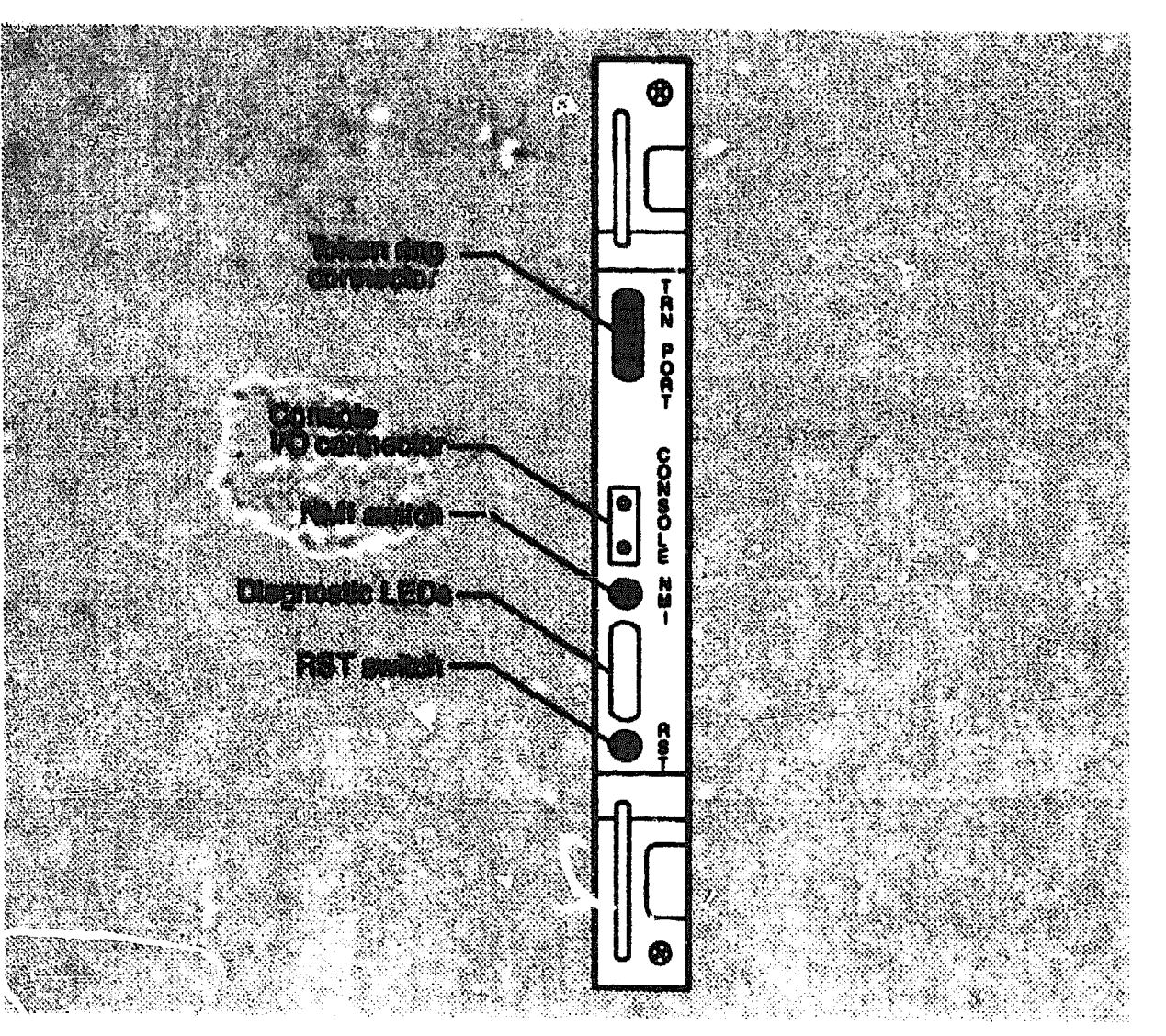

LKG-4935-621

### 4.3 Selecting the Shared Memory Base Address

You must set the Q-bus base address for the onboard 512k bytes of shared memory before installation. If you install more than one DEQRA in a system, or if you install another Q-bus module using a Q-bus address, ensure that the addresses do not overlap. Each module must have a unique base address.

Select the base address by setting the three memory address switches shown in Figure 4-3. Table 4-2 shows the address range and the corresponding switch settings.

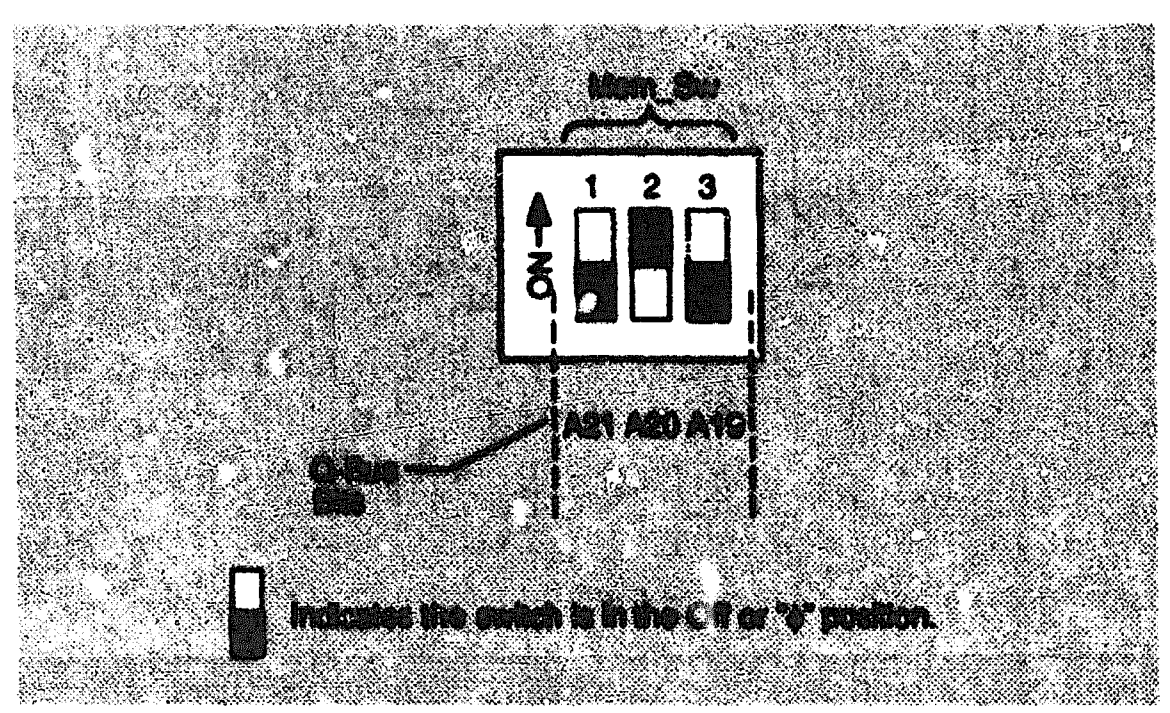

Figure 4-3 Shared Memory Switches MEM\_SW

LKG-6421-01

|                               | Switch Rumbers       |         |         |          |  |  |  |  |  |  |
|-------------------------------|----------------------|---------|---------|----------|--|--|--|--|--|--|
| Addrees Renge                 | 1 (A21) <sup>1</sup> | 2 (A20) | 3 (A19) | Commente |  |  |  |  |  |  |
| 00000000-01777777             | 0                    | 0       | 0       | Illegal  |  |  |  |  |  |  |
| 02000000-03777777             | 0                    | 0       | 1       |          |  |  |  |  |  |  |
| 04000000-05777777             | 0                    | 1       | 0       |          |  |  |  |  |  |  |
| 0600000-07777777              | 0                    | 1       | 1       |          |  |  |  |  |  |  |
| 10000000-11777777             | 1                    | 0       | Û       |          |  |  |  |  |  |  |
| 12000000-1377777 <sup>2</sup> | 1                    | 0       | 1       |          |  |  |  |  |  |  |
| 14000000-1577777 <sup>8</sup> | 1                    | 1       | 0       |          |  |  |  |  |  |  |
| 16000000-17777777             | 1                    | 1       | 1       | Illegal  |  |  |  |  |  |  |

<sup>1</sup>Corresponding address bit.

<sup>2</sup>The default address for the DEQRA begins at address 12000000 and ends at address 13777777.

<sup>3</sup>The default address for a second DEQRA, if one exists, begins at address 14000000 and ends at address 15777777.

### 4.4 Selecting the CSR and Interrupt Vector Addresses

The DEQRA is a full floating Q22 Bus device (Type D). This allows the CSR and interrupt vector addresses to be located anywhere in the floating address and vector space. However, the CSR address assigned must be a higher value than all other devices in the system, and there must be a gap of at least 4 bytes left open between the last device register and the beginning of the first DEQRA CSR address. The interrupt vector you select must be beyond the highest in use. For more information on device CSR and vector assignments refer to the VMS System Generation (SYSGEN) Utility Manual.

In VMS V5.5, the DEQRA is not supported by AUTOCONFIGURE, and you must manually assign an address and give that information during the installation so that the CONNECT command can be used in the supplied startup file.

You can obtain the system CSR and vector addresses of all system options, excluding the DEQRA, by using VMS for both the MicroVAX <sup>™</sup> 3000 and VAX 4000 systems. To use VMS to find the system CSR and vector addresses, enter the following command at the DCL prompt (\$):

\$ RUN SYS\$SYSTEM: SYSGEN Return]

The VMS system places you at the SYSGEN> prompt. Enter the SHOW /CONF command to display the system configuration of all system options, excluding the DEQRA.

SYSGEN>SHOW /CONF [Return]

The SHOW /CONF command returns the device name, number of units, CSR address, and the vector number of all devices in the system. The following is an example of the entire show configuration process:

\$ RUN SYS\$SYSTEM: SYSGEN (Return) SYSGEN>SHOW /CONF (Return)

System CSR and Vectors

Name: PIA Units: 1 Nexus:0 (640) Name: ESA Units: 1 Nexus:0 (640) Name: PUA Units: 1 Nexus:1 (UBA) CSR: 772150 Vector1: 154 Vector2:000 Name: PTA Units: 1 Nexus:1 (UBA) CSR: 774500 Vector1: 260 Vector2:000 CSR: 760440 Vector1: 300 Vector2:304 Name: TXA Units: 8 Nexus:1 (UBA) (UBA) CSR: 761300 Vector1: 310 Vector2:000 Nace: PKA Units: 1 Nexus:1

With the system CSR and vector addresses displayed you can select the DEQRA CSR and interrupt vector address locations. It is recommended that you select a C3R address and an interrupt vector address that are beyond the last system CSR address and vector address.

Once you have identified the DEQRA CSR and interrupt vector addresses, set the DEQRA CSR address and vector address switches (refer to Sections 4.4.1 and 4.4.2). Be sure to write down the CSR and interrupt vector addresses. They will be needed for the software installation.

### 1.4.1 Setting the DEQRA CSR Address Switches

You set the CSR address of the DEQRA board by using the 11 CSR address switches shown in Figure 4-4.

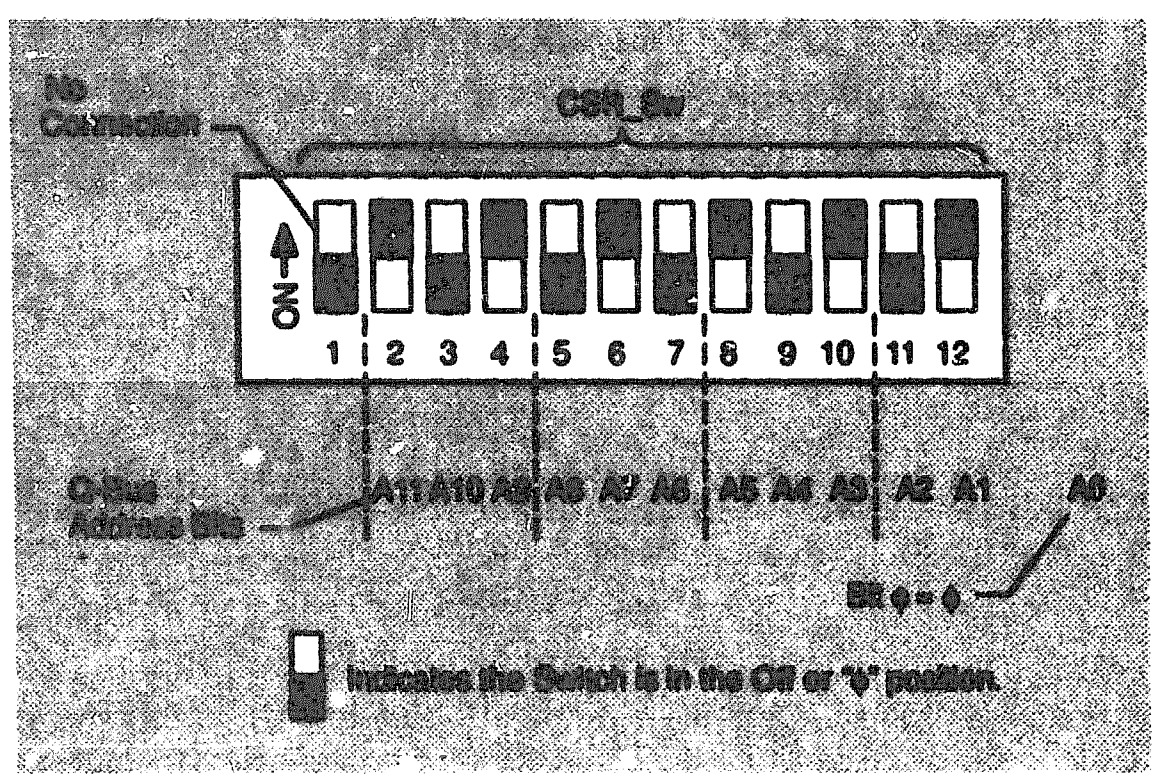

### Figure 4-4 Selecting the CSR Address

LKG-5419-911

Table 4-3 lists the addresses and corresponding switch settings.

| CERTIFICATION     | CSR Switch Numbers <sup>1,2</sup> |                      |                  |                    |                         |                   |                         |                   |                                         |                                                                                                    |                 | erenetitap                                     |                       |
|-------------------|-----------------------------------|----------------------|------------------|--------------------|-------------------------|-------------------|-------------------------|-------------------|-----------------------------------------|----------------------------------------------------------------------------------------------------|-----------------|------------------------------------------------|-----------------------|
| 8200              | Rééress                           | serves O-eus Astrees | 2                | 3                  | 4                       | 4 5               | 6                       | 7                 | 8                                       | 9                                                                                                    | 10              | 11                                             | 12                    |
|                   |                                   |                      | A11 <sup>3</sup> | <b>A10</b>         | A0                      | a9                | A7                      | Aß                | <b>A5</b>                               | â4                                                                                                    | AS              | <b>A</b> 2                                     | A1                    |
| 2000              | 0000                              | 760000               | 0                | 0                  | 0                       | 0                 | 0                       | 0                 | 0                                       | 0                                                                                                    | 0               | 0                                              | ¢                     |
| 2000              | 6002                              | 760002               | Ō                | Ç                  | 0                       | 0                 | 0                       | 0                 | 0                                       | 0                                                                                                    | 0               | 0                                              | Ĩ                     |
| 2000              | 0004                              | 760004               | 0                | 0                  | 0                       | 0                 | 0                       | 0                 | 0                                       | 0                                                                                                    | 0               | 1                                              | 0                     |
| 2000              | 0006                              | 760606               | 0                | 0                  | 0                       | 0                 | 0                       | 0                 | 0                                       | 0                                                                                                    | 0               | 1                                              | 1                     |
|                   | •                                 | v                    |                  |                    |                         |                   | •                       |                   |                                         |                                                                                                    |                 |                                                |                       |
|                   | a                                 |                      |                  |                    |                         |                   | •                       |                   |                                         |                                                                                                    |                 |                                                |                       |
|                   | e                                 |                      |                  |                    |                         |                   | •                       |                   |                                         |                                                                                                    |                 |                                                |                       |
| 2000              | 0224                              | 761344*              | 0                | 0                  |                         | 0                 | <u>X</u>                |                   |                                         | 0                                                                                                    | 0               |                                                | 0                     |
|                   | ٥                                 | •                    |                  |                    |                         |                   | •                       |                   |                                         |                                                                                                    |                 |                                                |                       |
|                   | ٠                                 | •                    |                  |                    |                         |                   | •                       |                   |                                         |                                                                                                    |                 |                                                |                       |
|                   | •                                 | •                    |                  |                    |                         |                   | •                       |                   |                                         |                                                                                                    |                 |                                                |                       |
| 2000              | offa                              | 767772               | 1                | 1                  | 900 C                   | 1                 |                         | <b>Start</b>      | 1                                       | 1                                                                                                    | 1               | 0                                              | 1                     |
| 2000              | ofpc                              | 767774               | 1                |                    | 1                       |                   | l                       | 1                 | 1                                       | 1                                                                                                    | (jung)          | 1                                              | 0                     |
| 2000              | oppe                              | 767776               | (Janua)          | ę.                 |                         | 1                 | 1                       |                   | 1                                       | 1                                                                                                    | 1               | 1                                              | 1                     |
| <sup>1</sup> Swit | ich on - 1, 8                     | witch off = 0        | TO INCOMPANY     | 90000-97001-9100-9 | yashiyyeen an teresen a | lana dilangdi ana | ana ana kaoni 250 ka da | Thiss Corners Syn | میں میں میں میں میں میں میں میں میں میں | an an Anna an Anna an Anna an Anna an Anna an Anna an Anna an Anna an Anna an Anna an Anna an Anna an Anna an A | alogeni. Meneto | ing and an an an an an an an an an an an an an | <u>يزي تقديم محمو</u> |
| <sup>2</sup> Swit | ich 1 io nat u                    | æd.                  |                  |                    |                         |                   |                         |                   |                                         |                                                                                                    |                 |                                                |                       |

Table 4-3 CSR Switch Settings

<sup>3</sup>Corresponding address bit

<sup>4</sup>The default CSR address for the first DEQRA is 761344 and 761346 for the second DEQRA.

### 4.4.2 Setting the DEORA Vector Address Switches

You set the interrupt vector address of the DEQRA board by using the seven vector address switches shown in Figure 4-5.

Figure 4-6 Selecting the Interrupt Vector Address

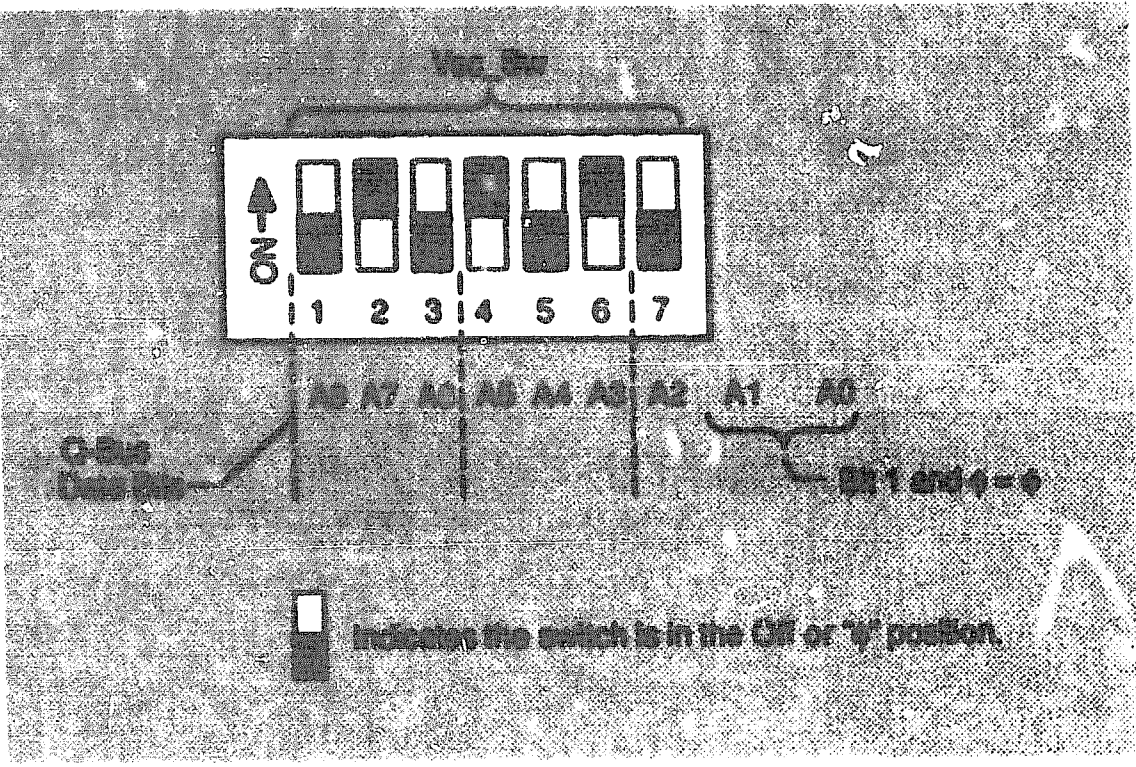

LKG-6420-011

|                   | nor Switch                                                                                 | Settingo      |                                                                                                    |                                            |                                                                                                    |                                                                                                    |                |
|-------------------|--------------------------------------------------------------------------------------------|---------------|----------------------------------------------------------------------------------------------------|--------------------------------------------|----------------------------------------------------------------------------------------------------|----------------------------------------------------------------------------------------------------|----------------|
|                   | والموادية المرابع والمالية المرابع المرابع المرابع المرابع المرابع المرابع المرابع المرابع | N-2007 8      | witch Numb                                                                                                    | NG.                                        |                                                                                                    |                                                                                                    |                |
| Vacian Address    | raay <sup>a</sup>                                                                          | and           | ave)                                                                                                    | Q(AS)                                      | 5(24)                                                                                                    | erva)                                                                                                    | ۲(۵۵)          |
|                   | 0                                                                                          | نهي<br>ا      |                                                                                                    | 0                                          | 0                                                                                                    | 0                                                                                                    | 0              |
| 8                 | 0                                                                                          | <b>}ans</b> ® | الديمين<br>ال                                                                                                 | 0                                          | 0                                                                                                    | 0                                                                                                    | )<br>gene      |
| 618               | 0                                                                                          | ĝogen         | (tead)                                                                                                    | 0                                          | 0                                                                                                    | )<br>International<br>International | 0              |
| <b>#14</b>        | 0                                                                                          | 9000<br>9     | (conf                                                                                                    | 0                                          | 0                                                                                                    | فتحو                                                                                                    | <del>تسر</del> |
|                   | 0                                                                                          | ţanı\$        | 600                                                                                                    | 0                                          |                                                                                                    | Θ                                                                                                    | 0              |
| ·                 |                                                                                            |               |                                                                                                    | •                                          |                                                                                                    |                                                                                                    |                |
|                   |                                                                                            |               |                                                                                                    |                                            |                                                                                                    |                                                                                                    |                |
| -                 |                                                                                            |               |                                                                                                    |                                            |                                                                                                    |                                                                                                    |                |
| 001               | филий <sup>.</sup>                                                                         | (2005)        | 249                                                                                                    | 9000<br>9                                  | <del>اسر</del>                                                                                                | 0                                                                                                    | 0              |
| 786               | gangi<br>A                                                                                 | 8000<br>8     | Queed                                                                                                    | ₿ue:                                       | (1992)<br>(1992)                                                                                              | 0                                                                                                    | berå           |
| 770               | <b>(5</b> )                                                                                | ganda         | ().e::3                                                                                                    | Access<br>Access                           | فعو                                                                                                    | <b>التيبغ</b>                                                                                                    | 0              |
| \$51°             | guai                                                                                       | <b>200</b>    | şınd                                                                                                    | <b>)\$</b>                                 | <b>4</b> .23 <sup>6</sup>                                                                                     | -                                                                                                    | \$aa\$         |
| lyvitch on - 1, A | witch all - 0                                                                              |               | والمحكم والمحاولة والمحتمد المحتم المحتم المحتم المحتم المحتم والمحتم والمحتم والمحتم والمحتم والمحتم والمحتم | gayaanti saadawaa dadii xaaddi taalayin ta | والمحاوية والمحاولة والمحاولة والمحاولة والمحاولة والمحاولة والمحاولة والمحاولة والمحاولة والمحاولة والمحاولة | and a second second states with the second second second second second second second second second second second                                                                                                    |                |
| a kurpuota k      | ddress bit                                                                                 |               |                                                                                                    |                                            |                                                                                                    |                                                                                                    |                |

# Table 4-4 lists the addresses and corresponding switch settings.

anthe studed

## Positioning fumper JP1

Jumper JP1 determines whether the DEQRA's shared memory is visible to the host at powerup. To do so, place JP1 between the center post and the pin labeled "E". See Figure 4-6. The default position for JP1 is "E"

### Setting for VMS version 5.4 or later (enable) (attor (encive) P MO MO ()( m (TPI C MEN\_SW Ž

60

### 0-0 CTC Location and Positions of Jumper JP1

4-12 Maximum Configuration and Installasi un

### 4.6 installing the DEQRA Board

You can mount the DEQRA board in any peripheral position of a BA200/400 series enclosure. The DEQRA requires only one slot for installation. You cannot install more than two DEQRA devices in a single VAX system.

To install the DEQRA board in a BA200/400 series enclosure, use the following procedure:

- 1. Ensure the host CPU is fully functional.
- 2. Ensure the host power supply can meet the DEQRA current drain of 5.0 amps at +5 volts dc or 0.1 amps at +12 volts dc.
- 3. Release the two 1/4-turn captive screws holding the blank cover to the card cage on the slot that will receive the DEQRA board.
- 4. Pull the blank cover away from the card arge.
- 5. Check the slot immediately before and after the slot the DEQNA is to be installed into. If a module with a blank bulkhead cover or a flush handle is in either or both slot positions then you must install a gap filler assembly. To install the gap filler assembly refer to Section 4.7.
- 6. Check the host and backplane slot that will receive the DEQRA board and confirm that the power is off.

NOTE .

Make sure that all circuit board positions (slots) in the backplane between the CPU board and the DEQRA board are occupied. All intermediate positions must be occupied by a full board or a bus grant continuity card (M9047) for the bus grant signals to be extended to the DEQRA board

- 7. Ensure that the interrupt vector switches (Section 4.4.2), shared memory switches (Section 4.3), CSR address switches (Section 4.4.1), and jumper JP1 (Section 4.5) are configured for the specific installation.
- 8. Place the DEQRA board in a vertical position with the TRN port at the top and gently slide the DEQRA board into the card edge guides of the selected slot, seating it partially into the backplane.

The DEQRA board will be severely damaged if inserted into the backplane backwards.

Be very careful not to scrape adjacent boards or use undue force. Lack of care may break off components.

### ATTENTION

Si vous insérez LE contrôleur DEQRA à l'envers dans LE porte-cartes, vous risqueriez de gravement l'endommager.

Manipulez les composantes avec précautions, sinon vous risqueriez de les briser. Évitez de les ontrechoquer avec les modules voisins ou d'exercer une force excessive en les mettant en place.

### \_ PRECAUCIÓN

El controlador DEQRA sufrirá daños de consideración si se inserta al revés en la placa posterior de interconexiones ("backplane").

No se deben raspar las placas adyacentes ni presionar demasiado sobre ellas, puesto que pueden partirse sus componentes.

### VORSICHT

Die Komponenten aufder DEQRA Karte werden beschädigt, wenn diese verkehrt herum in den Steckrahmen geschoben wird.

Achten Sie darauf, daß Sie bei der Installation andere Module und Karten nicht beruhven, und gehen Sie behutsam vor. Andernfalls können Teile beschädigt werden oder abbrechen.

- 9. Once the DEQRA board is seated and aligned in the backplane, lock the board in place by simultaneously pushing the top release lever down and pulling the bottom release lever up.
- 10. Fasten the two 1/4-turn captive screws on the DEQRA board handle.

11. Write the slot location of the DEQRA on the system's backplane configuration label. This label is usually located on one of the backplane enclosure covers.

### 4.7 installing the Gap Filler Assembly

The gap filler assembly (part number 70-24071-01), supplied with the DEQRA, is required if a module with a blank bulkhead cover or a flush handle is located in the slot immediately before or after the DEQRA's recessed-handle. Without the gap filler assembly, circuitry on the modules are exposed allowing electromagnetic energy to leak to the outside of the enclosure.

Install the gap filler assembly as follows:

- 1. Using the two screws and one of the gap filler assemblies supplied with the filler panel kit (part number 70-24505-01), attach the gap filler assembly to the top and the bottom of the side of the bulkhead cover or the flush handle that fits next to the DEQRA. Make sure the gap filler assembly fits into the tab indentations on the blank bulkhead cover or the flush handle. See Figure 4-7.
- 2. Place the blank bulkhead cover with the gap filler assembly on the card edge.
- 3. Insert the flush handle module with the gap filler assembly attached into the card slot.
- 4. Ensure that there is correct grounding, with no open spaces between the two modules.
- 5. Do not fasten the 1/4-turn captive screws until you have installed the DEQRA module.

a B

0.000

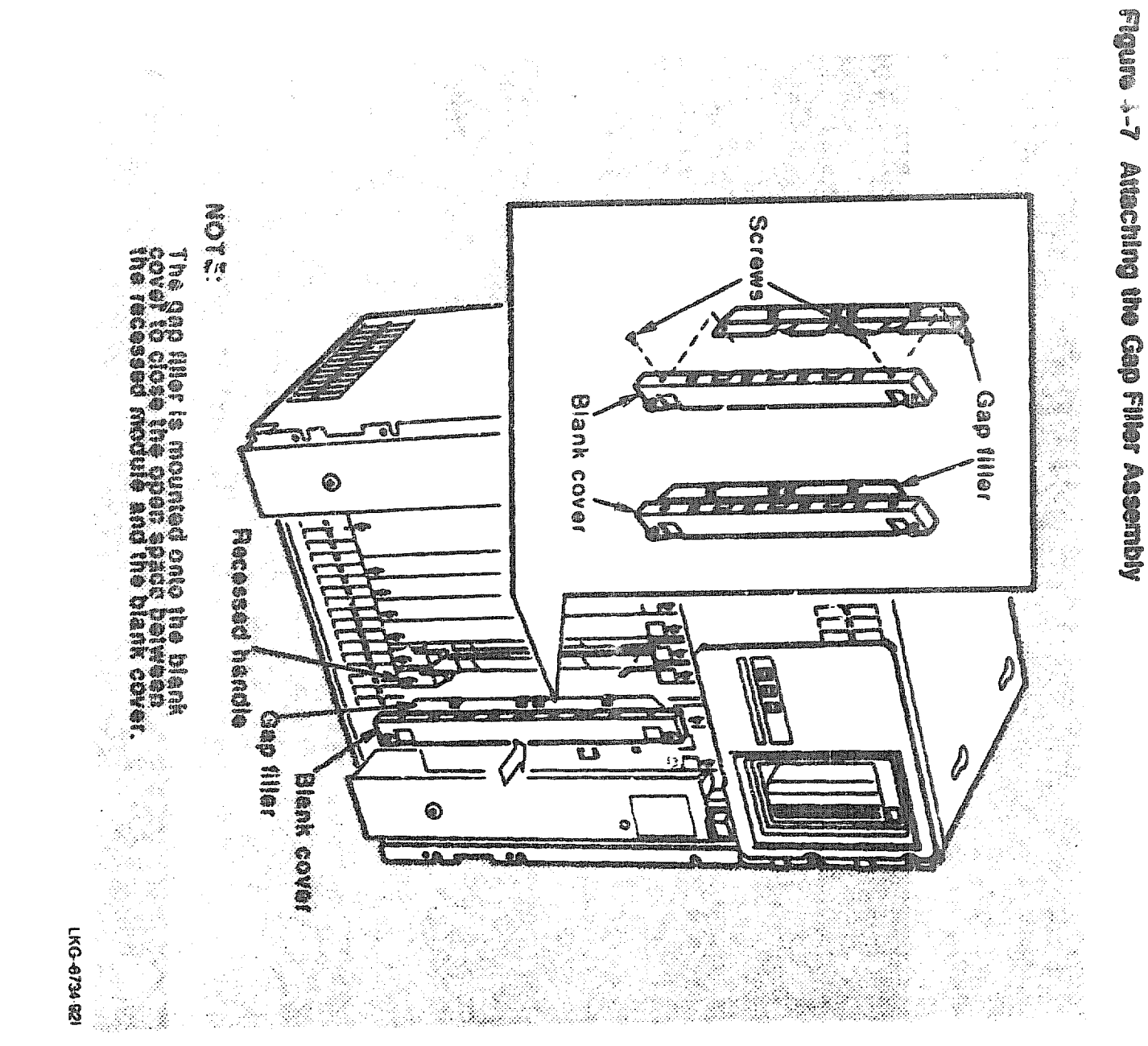

### 4.8 Connecting the DEQRA to the Token Ring Network

After you install the DEQRA, connect the DEQRA to the token ring network by using a BN26P, lobe cable. To do this, insert the nine pin d-subminiature end of the lobe cable into the TRN Port in the DEQRA handle and the data connector end of the cable into the token ring network.

With the DEQRA connected to the token ring network, do the following:

- 1. Perform the powerup procedures in Section 4.9.
- 2. Install the device driver software. Refer to the DEC Token Ring Network Device Driver for VMS Installation for the device driver loading procedure.
- 3. Start the network.
- 4. Perform loop tests to verify the DEQRA installation. Refer to DEC Token Ring' Network Device Driver for VMS Use and Programming for a description of the loop tests.

### 4.9 Powering Up the DEQRA

Use the following procedure to power up the host system and run the DEQRA power-up diagnostics used to validate the hardware functionality of the DEQRA board.

1. Apply power to the host system and observe the diagnostic LED light pattern. See Figure 4-1 for LED location. After approximately one minute the LEDs should display an alternating pattern with every other light on, as shown in Figure 4-3.

This pattern signifies that all diagnostic tests ran without error.

- 2. If this alternating light pattern is not displayed, push the red RST button on the DEQRA board (see Figure 4-1) to restar, the diagnostic tests.
- 3. If, after one minute, the LED pattern is other than the alternating pattern shown in Figure 4–8, replace the DEQRA board.
- 4. After you install the DEQRA and initially test it, replace the covers of the host computer securely. This ensures the necessary air flow for all of the boards installed in the host machine. Ensure that all ground straps are in place.

For more information on the powerup and reset diagnostics, refer to Chapter 5.

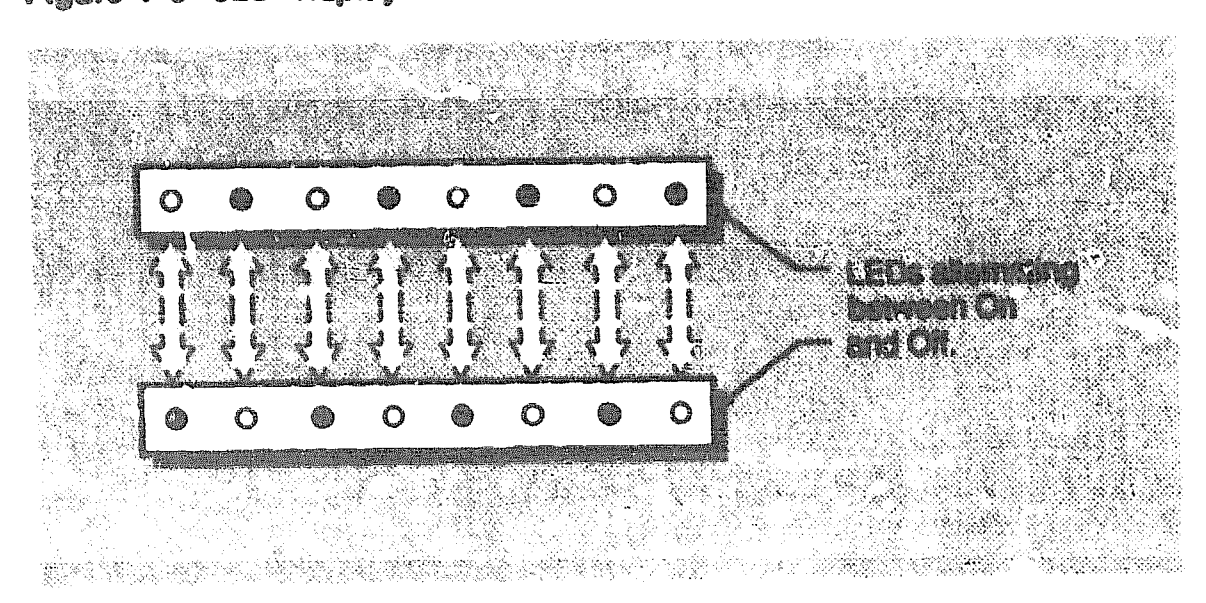

Figure 4-8 LED Hapley Pattern for Successful Internal Diagnostics

LKG-4977-911

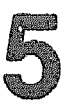

### **DEQRA Reset Test Sequence**

The DEQRA is reset when:

- The board is first powered up
- The reset button on the board edge is pressed
- A software reset is sent by the host

When the board is first powered up, it is placed in the enable mode, and a long reset is performed. The tests performed during a long reset validate the control circuitry, processor and Z-BUS memory and peripheral devices, interrupt operation, bus error logic, EPROM checksum, and concurrent bus execution features of the DEQRA hardware.

Once the first long reset is completed, an inhibit diagnostics pattern is written into memory, and all subsequent board resets are short unless the board is again placed in the enable mode. The tests performed during a short reset are a basic subset of the tests executed during a long reset. This prevents downloaded code and device setups from being overwritten or altered by a full reset.

During resets, not all possible tests are performed. The TMS test, which sends signals out to the token-ring, is skipped to prevent test signals from inadvertently being sent out onto active lines.

This chapter explains the reset test sequence consisting of:

- Basic checks
- Device tests
- Download preparation

Test status and error reporting may be monitored either by viewing the LEDs or by connecting a terminal to the console port on the board edge.

### 5.1 Basic Checks

Before the DEQRA executes a reset west, it first executes a set of initialization procedures. The DEQRA then performs the basic system checks to insure the buard is operating correctly. These checks include setting up the console port and testing the memory used by the CPU for the vector tables and scratch memory. Table 5-1 lists the basic checks tests and associated LED displays.

In most cases, if a test fails, the diagnostic LED display for thet test blinks continuously and the board does not complete the reset sequence; however, for a catastrophic error, the board may be unable to blink the LED display.

| LED Diopley During |                        |
|--------------------|------------------------|
| Tool               | Routine                |
| 0000000            | Disable Shared Memory  |
| 0000000            | Console Initialization |
| 0000000            | System RAM Test        |
| 0000000            | System Initialization  |
| 0000000            | Finish Basic Tests     |
| ·                  |                        |

Table 5-1 Basic Checks

### 5.1.1 Enable or Disable Shared Memory Routine

The enable or disable routine determines the jumper position and enables or disables the shared memory accordingly. If the jumper is in the D position, this routine disables the shared memory.

The DEQRA's shared memory is visible on the host Q-bus following any condition causing a reset. Some host operating systems and hardware platforms require that the shared memory be disabled during the system initialization. Jumper JP1 is used to accomplish this and provide the capability to configure the DEQRA for the target system. Enable is the normal position for JP1.

The successful completion of this test indicates that the following hardware is functioning properly:

- EPROM decoding, selection, and control logic
- 68020 address, data, and control circuitry
- Data acknowledge logic for external devices

### LED display during test:

0 0 0 0 0 0 0 0 0

### 5.1.2 Console Initialization Routine

The console initialization routine initializes the MFP device serial port registers for proper console operation at 9,600 bits and then transmits a character stream to the console. If the character stream is properly displayed on the console, the USART portion of the MFP is operational.

The 68091 multi-function peripheral device contains the universal synchronous /asynchronous receiver transmitter (USART) used as the DEQRA console.

The console port default settings are as follows:

- Number of bits 8
- Parity no parity
- Stop bits no stop bits

The successful completion of this test indicates that the following hardware is functioning properly:

- MFP decoding, selection, and acknowledge logic
- MFP bus interface and USART registers
- RS-232 driver, and console cable (if the character stream is displayed correctly)

LED display during test:

0 0 0 0 0 0 0 0

### 5.1.3 System RAM Test Routine

The system RAM test routine performs a non-destructive, write-read, test of each RAM location between addresses 800000 and 810000. The test verifies that the memory required for the system stack, vector tables, and program variables are performing correctly. All possible combinations of byte, word, and longword transactions are tested at each byte offset address.

This routine does not depend on RAM. The routine uses the processor's registers to store all temporary values. The test is non-destructive since the contents of each memory location is saved before being overwritten with the test patterns. Each location is restored with its initial contents after it has been tested.

The successful completion of this test indicates that the following hardware is functioning properly:

- Data acknowledge logic for the memory system
- 68020 private memory controller, address multiplexers, and refresh logic
- 68020 dynamic bus sizing logic

LED display during test:

### 5.1.A Stylem Initialization Routine

The system initialization routine initializes the system stack, the vector table, the test status variables, and the variables used by the ODT68 debugging tool.

LED display during text:

000000000

### 5.1.5 Finish Basic Tests Routine

The finish basic tests routine examines the contents of the short reset tests memory location to determine whether the confidence tests should be executed or skipped.

The confidence tests are always executed during a long initialization, but they are not run during a short initialization. By default, the confidence tests are enabled at power-up, and the confidence tests are run as part of the initialization process. After the confidence tests have been completed (after the start bootloader routine) the confidence tests are inhibited.

If the confidence tests are enabled, the next test to be executed is the bus error test. If the confidence test is inhibited, the start bootloader routine is executed. The confidence tests are inhibited as part of the start bootloader routine.

### LED display during test:

000000000

### 5.2 Device Tests

Device tests are performed by the DEQRA board during a long reset. The tests are performed after the basic checks have successfully completed. Below is a list of the device tests shown in the order they are executed. For an in-depth description of each device test, refer to the DEC TRNcontroller 100 Description and Debugging manual.

- 1. Bus Error
- 2. EPROM
- 3. MFP 68901
- 4. CPU-bus RAM
- 5. Z-BUS RAM
- 6. CIO Z8036
- 7. Token-Ring RAM
- 8. TMS380™
- 9. Interrupt

Table 5-2 illustrates the device tests and the associated LED displays. The device tests are not performed during a short reset, the board prepares to download an application instead.

In most cases, if a test fails, the diagnostic LED display for that test blinks continuously and the board does not complete the reset sequence; however, for a catastrophic error, the board may be unable to blink the LED display.

| LED Dieplay During<br>Test | Test or Routine       |
|----------------------------|-----------------------|
| 0000000                    | Bus Error Test        |
| 0000000                    | Bus Error Test cont'd |
| 08080000                   | EPROM Checksum Test   |
| 0000000                    | Checksum Test cont'd  |
| 0000000                    | Checksum Test cont'd  |
| 08900000                   | MFP 68901 Test        |

Table 5-2 Device Tests

(continued on next page)

| LED Display During<br>Test | Test or Routine         |
|----------------------------|-------------------------|
| 66600000                   | MFP 68901 Test cont'd   |
| 08800060                   | MFP 68901 Test cont'd   |
| 000000                     | Restore Console         |
| 00480000                   | CPU-bus RAM Test        |
| 0000000                    | CPU-bus RAM Test cont'd |
| 09990090                   | CPU-bus RAM Test cont'd |
| 6000000                    | 2-BUS RAM Test          |
| 00000000                   | Z-BUS RAM Test cont'd   |
| 60009060                   | Z-BUS RAM Test cont'd   |
| 000000                     | Token-Ring RAM Test     |
| 09000000                   | TMS380 Test             |
| @@\$\$@@\$\$\$             | Interrupt Test          |

Table 5-2 (Cont.) Device Tests

### **5.3 Download Preparation**

After the basic checks and the device tests have successfully completed, the DEQRA board is ready for an application to be downloaded. In preparing for the download process, the start bootloader routine executes the INHIBIT command to disable future device test execution, transmits the firmware revision level to the console, initializes the CIO for use as the DEQRA's host interface CSR, and starts the bootloader routine.

### Table 5-3 illustrates the download preparation tests and the associated LED displays.

In most cases, if a test fails, the diagnostic LED display for that test blinks continuously and the board does not complete the reset sequence; however, for a catastrophic error, the board may be unable to blink the LED display.

| LED Dioplay Buring |                         |
|--------------------|-------------------------|
| 1001               | Routine                 |
| \$9800000          | Start Bootloader        |
| 0000000            | Bootloader Processing   |
| 00000000           | Bootloader Processing   |
| 0000000            | Downloading Application |
| 8000000            | Download Complete       |
|                    |                         |

| Tebio | 5-3 | Downkood | Presention |
|-------|-----|----------|------------|
|-------|-----|----------|------------|

### Index

### A

Antistatic precautions, 3-1

### B

**Basic checks** confidence tests. 5-6 console initialization routine, 5-4 enable or disable shared memory routine, 5-3 finish basic tests routine, 5-6 system initialization routine, 5-6 system ram test routine. 5–5 Block diagram, 1-1 Board Installation, 4–13 Board setup interrupt vector address. 4-10 Q-bus address selection, 4-8 shared memory address selection, 4-5 vector switch settings, 4-10 Bootloader routine. 5–9

### C

Components functional 4-1 product, 3-3 Confidence tests, 5-6 Console I/O connector port housing, 4-4 Console initialization routine, 5-4 Conventions document, vi CSR address switches setting, 4-8 Current drain requirements, 2-1

### D

DEQRA components functions of, 4-1 configuring and installing. 4-1 console I/O connector port housing, 4-4 environmental requirements, 2-2 handling host's tasks, 1-2 inspection procedure, 3-3 installation overview. 1-1 overview, 1-1 precautions for handling. 3-2 reset test sequence, 5-1 token ring connector post nousing, 4-4 unpacking and inspecting, 3-1 precautions. 3-1 **DEQRA** components Diagnostic Light Emitting Diodes (LEDs). 4 - 2JP1. 4-2 Jumper (JP1), 4–2 nonmaskable interrupt switch. 4-2 Q-bus address switches, 4-2 reset switch. 4-2 RST switch, 4-2 shared memory switches. 4-2 vector address switches. 4-2 DEQRA reset tests basic checks. 5-1 Basic checks, 5-2

DEQRA reset tests (cont'd) device tente. 5-1 Device tests, 5-7 download preparation. 5-9 Download preparation, 5-1 DEORA/TRDRIVER installation procedure. 1-3 Device tests, 5-7 Diagnostic indicators (LEDa), 4-1 Diagnostica console initialization routine, 5-4 download preparation. 5-9 enable or disable shared memory routine. 5-3 finish basic tests routine. 5-6 system initialization routine, 5-6 system ram test routine, 5-5 Disable shared memory routine, 5-3 Document conventions, vi **Download** preparation bootloader routine, 5-9

### 

Electropistic dischargo, 3-1 Electropistic discharge (ESD) precautions, 3-1 Enable shared memory routine, 5-3 Environmental requirements, 2-1, 2-2 ESD, 3-1

### 

Finish basic tests routine, 5-6

### G

Gap filler assembly installing, 4-15

### f

Humidity requirements, 2-1

### 

Inspection board, 3-3 Installation flowchart, 1-3 time involved in, 1-1 Installing the DEQRA board, 4-13 Instructions antistatic (ESD), 3-1 board inspection, 3-3 Interrupt vector address (VEC\_SW) switchpack switch settings, 4-11 Interrupt vector address switchpack switch settings, 4-10

### J

JP1, 4-2 Jumper (JP1), 4-2 enable or disable shared memory routirs, 5-3 positioning for visibility to host, 4-12

### 

LED display diagnostics, 5-9 Light Ernitting Diodes (LEDs), 4-2 Lobe cable, 4-17

### M

MFP device, 5-4

Nonmaskable interrupt (NMI) switch, 4–1 Nonmaskable interrupt switch, 4–2

### 0

Option components, 3-3

### p

Positioning Jumper JP1, 4-12 Powering up the DEQRA, 4-17 Power requirements, 2-1 Powerup host system, 4-17 reset diagnostic test, 4-17 Precautions, 3-1 Product description, 1-1

### 0

Q-bus address (CSR\_SW) switchpack address dofault, 4--6 address selection, 4--6 description, 4--1 switch settings, 4-9 Q-bus address switches, 4-2

### R

Requirements environmental, 2-1 power, 2-1 Reset (RST) switch, 4-1 Reset switch, 4-2 Reset tests basic checks, 5-1, 5-2 device tests, 5-1 Device tests, 5-7 download preparation, 5-1, 5-9 Reset test sequence description, 5-1 RST switch, 4-2

### S

Selecting the CSR and interrupt vector addresses. 4-6 Selecting the shared memory base address. 4-5 Setting the CSR address switches. 4-8 Setting the DEQRA vector address switches. 4-10 Shared memory enable or disable shared memory routine. 5-9 jumper (JP1). 4-1 switchpack, 4-1 visibility to host. 4-12 Shared memory (MEM\_SW) switchpack base address selection. 4-5 switch settings. 4-6 Shared memory switches. 4-2 Static electricity. 3-1 Switches interrupt vector address, 4-1 nonmaskable interrupt (NMI). 4-1 Q-bus address (CSR\_SW), 4-1 reset (RST), 4-1 shared memory (MEM\_SW), 4-1 Switch settings interrupt vector address selection. 4-10 Interrupt vector address selection, 4-11 Q-bus address selection. 4-9 shared momory address selection. 4-6 System initialization routine. 5–6 System RAM test routine, 5-6

### ٦

Temperature range operating and nunoperating, 2-1 Tuken ring connector port housing, 4-4 TRDRIVER software, 1-1 Vector address switches, 4-2 setting, 4-10 Vector address switchpack description, 4-1

V

### HOW TO ORDER ADDITIONAL DOCUMENTATION

### **DIRECT TELEPHONE ORDERS**

In Continental USA call 1-800-DIGITAL (1-900-344-4825) In Canada call 800-267-6215 In New Hampshire, Alaska or Hawaii call 603-884-6660

**ELECTRONIC ORDERS (U.S. ONLY)** 

Dial 800-dec-demo with any VT100 or VT200 compatible terminal and a 1200 baud modern.

If you need assistance, call 1-800-DIGITAL (1-800-344-4825)

### **DIRECT MAIL ORDERS (U.S. and Puerto Rico')**

DIGITAL EQUIPMENT CORPORATION P.O. Box CS2008 Nashua, New Hampshire 03061

### DIRECT MAIL ORDERS (Canada)

DIGITAL EQUIPMENT OF CANADA LTD. 940 Belfast Prad Ottawa, Ontario, Canada K1G 4C2 Attn: A&SG Business Manager

### INTERNATIONAL

DIGITAL EQUIPMENT CORPORATION A&SG Business Manager c/o Digital's local subsidiary or approved distributor

Internal orders should be placed through Publishing and Circulation Services (P&CS), Digital Equipment Corporation, 444 Whitney Street, NRO2, Northboro, Massachusetts 01532-2597

> \*Any prepaid order from Puerto Rico must be placed with the Local Digital Subsidiary: 809-754-7575

DEC TRNcontroller 100 Hardware Installation EK-DEQRA-IN, B01

### READER'S COMMENTS

What do you think of this manual? Your comments and suggestions will help us to improve the quality and usefulness of our publications

Please rate this manual.

|              | Poor |   |   | Excellent |   |  |
|--------------|------|---|---|-----------|---|--|
| Accuracy     | 1    | 2 | 3 | 4         | 5 |  |
| Readability  | 1    | 2 | 3 | 4         | 5 |  |
| Examples     | 1    | 2 | 3 | 4         | 5 |  |
| Organization | 1    | 2 | З | 4         | 5 |  |
| Completeness | 1    | 2 | 3 | 4         | 5 |  |

Did you and errors in this manual? If so, please specify the error(s) and page number(s).

| ŧġġġġġġġġġġġġġġġġġġġġġġġġġġġġġġġġġġġġġ                                                                                                    |                                                                                                    | in an an an an an an an an an an an an an                                      | an an an an an an an an an an an an an a                                                                                                    |
|----------------------------------------------------------------------------------------------------|----------------------------------------------------------------------------------------------------|--------------------------------------------------------------------------------|----------------------------------------------------------------------------------------------------|
|                                                                                                    | an fa fan gener fan skriet yn skriet yn staan yn se fan skriet yn skriet yn skriet fan se skriet fan skriet fan<br>I                                                                                                    |                                                                                | in a second a sequence of the second second second second second second second second second second second seco                                                                                                    |
| General comments                                                                                                    |                                                                                                    |                                                                                |                                                                                                    |
|                                                                                                    |                                                                                                    |                                                                                |                                                                                                    |
| and and a first state of the second state of the second state of the second state of the second state of the se                                                                                                    |                                                                                                    |                                                                                |                                                                                                    |
| data - 400 and the second the second the second statements of the second second s | 12 june 190 automater and a state and a state and a state and a state and a state and a state of the state of t                                                                                                    | na se bio anna 1969 - Marsalana pois 1969 - Californi d'Anna a coma na bratana |                                                                                                    |
| Suggestions for improven                                                                                                    | 1 <del>0</del> nt                                                                                                    |                                                                                |                                                                                                    |
| en före star förstanna kanna kanna som star att som star star star star star star star star                                                                                                    |                                                                                                    |                                                                                |                                                                                                    |
| ayetine dalayeti kayan dalama m. masana ana kana manana                                                                                                    | ne na sana ang kang sana ang kang sana na sana sana sana sana sana san                                                                                                    | na ann an Anna an Phagmainte an Christel Christel Anna Anna Anna Anna Anna     | ungen opgenen aller gebrucht werden eine aller einer                                                                                                    |
| Name                                                                                                    | 952000 Million St. Lan Colombia California Colombia Mathematika (Japania California) Martinia (Japania Martini<br>Di Martini Million Million Colombia California (Martinia) Martinia (Japania Martinia) Martinia (Japania Martini<br>Di Martini Million Million Colombia (Martinia) Martinia (Japania Martinia) Martinia (Japania Martinia) Martinia | Date                                                                           | na guna de la calencia de la calencia de la calencia de la calencia de la calencia de la calencia de la calenci<br>Nomen de la calencia de la calencia de la calencia de la calencia de la calencia de la calencia de la calencia d |
|                                                                                                    | n a fan en de skere fan de fan de fan de fan de fan de fan de skere fan de skere fan de skere fan de fan de fan                                                                                                    | Department                                                                     | Nont Million Market (Look The contribution of the good the contents of the                                                                                                    |
| Company                                                                                                    | ĨĨĨĸĸĹĬĸĬĸĨĨŢŢĿĿĊŦŦŎŢŶĊĨŎĸŎĸŎĸŦŦŎĸŎŎŦŢĬĬĸŎŎĸŎĸŢŎŎŎŎŎŎŎŎŎŎŎŎŎŎŎŎŎ                                                                                                    | Street                                                                         | yy canad a tradien a ta baran an a gana an an a gana an an an an an an an an an an an an                                                                                                    |
| City                                                                                                    | State/Country                                                                                                    | Zip                                                                            | Code                                                                                                    |

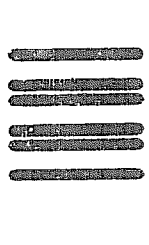

FIRST CLASS PERMIT NO. 33 MAYNARD MASS BUSINESS **NEDIA** 

POSTAGE WILL BE PAID BY ADDRESSEE

digital al a

**Telecommunications and Networks Publications** 550 King Street \_ittleton, NA 01460--1289

DO NOT CUT - FOLD HERE

NO POSTAGE NECESSARY IF MAILED IN THE UNITED STATES

17